# Arm KEIL MDK

FlexNet ライセンス

セットアップガイド

- サーバー側 -

第1版 2021年7月5日

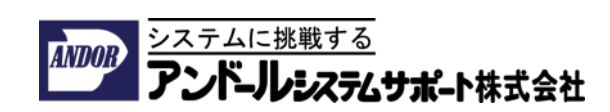

はじめに

本書は、Arm Keil MDK で FlexNet ライセンスを利用されるお客様向けに、サーバー側のセットアップ手順を記載したものとなっております。

クライアント側のセットアップ手順につきましては、別紙をご覧ください。

FlexNet Publisher のセットアップ手順(サーバー側)

FlexNet Publisher (サーバー)は、ソフトウェア製品のライセンスコピーの数を制御します。 FlexNet Publisher は、Windows および Unix / Linux マシンにインストールできます。クラ イアントマシンは、ローカルエリアネットワーク (LAN) を介してサーバーにアクセスでき る必要があります。

MDK は、単一サーバーの FlexNet フローティングライセンスのインストールをサポートし ます。ARM License Manager を使用して、単一サーバーのフローティングライセンスを設 定することしかできません。複数サーバーのフローティングライセンス構成は手動で設定 する必要があります。

サーバーをセットアップする手順は以下の通りです。

- 1. 準備作業
- 2. FlexNet ライセンスファイルを取得する
- 3. FlexNet Publisher をダウンロードする
- 4. FlexNet Publisher をインストールする
- 5. FlexNet ライセンスファイルを適応させる
- 6. FlexNet Publisher を起動します
- 7. FlexNet Publisher をシャットダウンします

また、以下にメンテナンスのための手順を示します。

- 8. FlexNet ライセンスを更新する
- 9. FlexNet ライセンスをリホスト(Rehost)する
- 10. FlexNet ライセンスの移管(Transfer)

1. 準備作業

FlexNet ライセンスを使用する前に、FlexNet Publisher をダウンロード、インストール、構成、および起動する必要があります。

あなた(または管理者)が次のことを確認してください。

ファイルサーバーに固定 MAC アドレスがある (または割り当てることができる) ことを確 認してください。

FlexNet ツールは、フローティングライセンスをネットワーク MAC アドレスに固定する方 法をサポートし、他の hostid メカニズムはサポートしません。

FlexNet Publisher を操作するには、マシンに永続的に割り当てられた安定した MAC アドレスがあり、FlexNet ユーティリティが MAC アドレスを検出できることを確認してください。

リモートデスクトップ接続または同等のプログラムを介して、選択したファイルサーバー に接続できる事を確認してください。

ファイルサーバーにログオンするための管理者権限が必要です。。

これを確認するには、Windows リモートデスクトップ接続プログラムを実行します([スタ ート]-[Windows アクセサリ]-[リモートデスクトップ接続])。ファイルサーバーの名前と ログオン資格情報を入力します。ログオンに失敗した場合は、IT 部門に連絡してください

Windows 以外の OS をご利用の場合には、ルート¥UV4¥FlexNet のフォルダの中にインストールされた、FNP\_LicAdmin.pdf の指示をご参照ください。

2. FlexNet ライセンスファイルを取得する

1.下記の URL から、ライセンスの Generate を行うためのページにログオンしてください。

アカウントの登録が必要です。

https://developer.arm.com/support/licensing/generate

| <b>arm</b> Developer•                                                           | Products                       | Solutions                    | Technologies               | Support      | Q       | Search |
|---------------------------------------------------------------------------------|--------------------------------|------------------------------|----------------------------|--------------|---------|--------|
| Home / Support / Software                                                       | Licensing / G                  | enerate                      |                            |              |         |        |
| Genera                                                                          | te                             |                              |                            |              |         |        |
| Overview Generate                                                               | View                           | Merge R                      | ehost Support              | FAQ          |         |        |
| Here you can gener                                                              | ate license fi                 | iles from a se               | rial number.               | Serial Numbe | r       |        |
| 1. Enter your Arm serial number and click "Get                                  |                                |                              | Enter serial number        |              |         |        |
| License"<br>2. Enter the host id information (If your license<br>supports this) |                                |                              |                            | Get          | License |        |
| 3. Confirm your<br>4. Download you                                              | entries are c<br>Ir license    | orrect                       |                            |              |         |        |
| Please note: You can<br>or a previously regis                                   | n enter a nev<br>stered serial | w (unused) se<br>with remain | rial number,<br>ing seats. |              |         |        |
| You cannot generat<br>already registered t                                      | e a license fr<br>o another ac | om a serial n<br>count.      | umber                      |              |         |        |

2. 製品の Serial Number (**PSN**)を入力してください。

この番号は製品として納品させて頂いた PDF に記載されています。

3. Get License をクリックしてください。

| <b>M</b> Developer • Proc          | lucts Solutions Technologies | Support Q            | Search                                                                       |
|------------------------------------|------------------------------|----------------------|------------------------------------------------------------------------------|
| Home / Support / Software Licensir | ng / Generate                |                      |                                                                              |
| Generate                           |                              |                      |                                                                              |
| Overview Generate View             | v Merge Rehost Support       | f FAQ                |                                                                              |
| Dataila                            |                              |                      |                                                                              |
| Serial Number                      | LM01540-138050-401188055     | Quantity             | Host Id Rules 🔞                                                              |
| Part                               | MDKPR-LC-40000               | 1                    | Must be Hexadecimal value     Ethernet Host Ids must be 12                   |
| Туре 😢                             | Floating                     |                      | <ul> <li>digits long</li> <li>Long Host Ids must be 8 digits long</li> </ul> |
| Product                            | MDK PRO FL FLEX LICENSE      | HostID Type 1        | HostID 1                                                                     |
| Seats Available/Total              | 1/1                          | Select HostId Type • | Enter Host Id                                                                |
|                                    |                              | HostID Type 2        | HostID 2                                                                     |
| Seats Used 📀                       | 0                            | Select HostId Type • | Enter Host Id                                                                |
| Start Date                         |                              | HostID Type 3        | HostID 3                                                                     |
| End Date                           |                              | Select HostId Type • | Enter Host Id                                                                |
|                                    | 2018-11-01                   |                      |                                                                              |
| Support Start Date                 |                              |                      |                                                                              |

HostID Type 1 から、ETHERNET を選択してください。

4. HostID1のテキストボックスに、FlexNet Publisher を実行するライセンスサーバー上のネ ットワークインターフェースの MAC アドレスを1つだけ入力してください。

入力項目が 3 つ用意されている理由は、冗長構成のサーバーライセンスをご購入 されたお客様が登録を行う際ために用意されています。通常の製品では、HostID 1 だけを利用します。

ホスト PC 上に、複数のネットワークインターフェースが刺さっている場合でも、 HostID として利用できるものはどれか1つだけとなります。

MAC アドレスは 12 桁の英数字です。ダッシュやスペースは、含まれません。

ライセンスサーバーで作業している場合、またはリモートデスクトップ経由でラ イセンスサーバーに接続している場合は、次の手順を実行して MAC アドレスを見 つけます。

Windows のコマンドプロンプトウィンドウで、**ipconfig -all** と入力して、このサー バーにインストールされているすべてのネットワークインターフェースの MAC アドレスを取得できます。

※Microsoft Wi-Fi Direct Virtual Adapter と表示されているものは、HostID としては利用できません。実際のネットワークインターフェースではなく、仮想的なインターフェースであり MAC アドレスが変わってしまいます。

MAC アドレスは、各ネットワークアダプタの物理アドレスの下に表示され ます。 MAC アドレスを HostID1 テキストボックスにコピーする前に、文字列に埋め込 まれたダッシュ(-)を必ず削除してください。

また、ipconfig の代わりに、FlexNet Publish がインストールされている場合には、 Imutil Imhostid コマンドから、サーバーの MAC アドレスを入手する事もできま す。

5. Generate をクリックしてください。

6. 表示された内容を確認し誤りが無いことを確認した上で、Confirm をクリックしてください。

7. 表示されたライセンスファイルを保存するため、Download License クリックしてください。

インターネットブラウザからダウンロードされたライセンスファイルを、保存してくだ さい。

次に、FlexNet Publisher Software をダウンロードします。

3. FlexNet Publisher をダウンロードする

1. 下記の URL のページ Arm Developer - License Server Management Software から、ファイ ルサーバーのハードウェアと OS に合わせた、ライセンス ユーティリティの FlexNet ソフ トウェアをダウンロードします。

https://developer.arm.com/tools-and-software/software-development-tools/licensemanagement/downloads

2. FlexNet Publisher のインストーラのファイル名をクリックして頂き、画面の指示に従い Download をクリックしてファイルをローカルマシーンに保存します。

次に FlexNet Publisher をイントールします。

4. FlexNet Publisher をインストールする

フローティングライセンスサーバーとして機能するマシンに FlexNet Publisher をインスト ールします。

インストーラのダウンロード方法については「3. FlexNet Publisher をダウンロードする」 をご参照ください。

FlexNet Publisher には以下のユーティリティが含まれています:

armlmd - ARM vendor daemon. lmgrd - FlexNet server daemon lmutil - FlexNet licensing utilities

**Imtools.exe** - FlexNet ライセンシング ユーティリティ向けの GUI。 このツールは Window 版だけ用意されております。

OS に対応するのバイナリファイルを解凍され、ライセンスサーバーの専用フォルダにコピーします。

注意事項:

ファイルサーバーが保護アルゴリズム (Windows Data Execution Protection また は DEP など)により、バイナリファイルの実行が防がれることがあります。 ファイルサーバーが不明なファイルをブロックする場合は、バイナリファイルが 「実行を許可する」リストに含まれていることを確認してください。

Unix/Linux サーバーでは、ライセンスユーティリティーのディレクトリに変更し、下記の コマンドを入力してください。

## sh ./makelinks.sh

次に「FlexNet ライセンスファイルの適応」を行います。

注:

ご利用される PC をライセンスサーバーとしてのみ機能している場合は、 MDK のソフトウェアをインストールする必要はありません。 5. FlexNet ライセンスファイルを適応させる

ライセンスファイルを使用する前に、次のように変更する必要があります。

1.ライセンスファイルをサーバーのC:ドライブ上の既知の場所に移動します。

ライセンスファイルの適切な場所は、フローティングライセンスサーバーソフト ウェアと同じディレクトリです。 注:

ライセンスファイルは C:ドライブにインストールする必要があります。

2.推奨されるファイル名は license.dat であり、この名前は、ライセンスファイルを参照する ためにこのドキュメント全体で使用されます。

3.テキストエディタを開いて、license.dat ファイルを変更します。

注意

Windows のメモ帳を使用してこのファイルを変更しないでください。 ファイルからすべてのキャリッジリターン文字 (0x0D) が削除され、FlexNet ツールで使 用できなくなります。

代わりに、Windows Word、ワードパッド、またはその他のテキストエディタを使用して ください。

4.SERVER で始まる行の this\_host を、対応するサーバー名に置き換えます。

注意

ライセンスファイルのホスト ID が正しくない場合、またはサーバーのホスト ID が変更された場合は、Arm 社に連絡して新しいライセンスファイルを入手する必 要があります。 詳細については、FlexNet ライセンスのリホストを参照してください。 5. ホスト ID の後に、クライアントとの通信に使用する IP ポート番号を追加します。 ポート番号 8224 を使用することをお勧めします。

注意:

サーバーがネットワークファイアウォールを実行している場合は、ファイアウォ ールが送受信通信を許可するポート番号を選択するか、使用するポート番号を許 可するようにファイアウォールを構成する必要があります。

例えば、web 上で生成されたライセンスファイルに下記の行が含まれているとし ます。

SERVER this\_host 001002A34BC5

**サーバー**の名前が *synchrotron、*ポート番号に <u>8224</u> を使用した場合は下記の様に この行を変更してください。

SERVER synchrotron 001002A34BC5 8224

6. FlexNet ライセンスサーバーは、メインサービスの Imgrd.exe とベンダーデーモンの armImd.exe の2つのサービスで構成されています。

サーバーがネットワークファイアウォールを実行していて、すべてのサービスに 専用の IP ポートを開きたい場合は、**lmgrd.exe** と **armlmd.exe** の間に固定通信ポー トを定義できます。このポートは **VENDOR** 行で指定できます。

注意:

サーバーがネットワークファイアウォールを実行している場合は、ファイアウォ ールが送受信通信を許可するポート番号を選択するか、使用するポート番号を許 可するようにファイアウォールを構成する必要があります。

たとえば、Web で生成されたライセンスファイルに次の行が含まれている場合:

## VENDOR armlmd

lmgrd.exe と armlmd.exe が固定 IP ポート番号 8225 を介して通信するようにする 場合は、行を次のように変更する必要があります。

#### VENDOR armlmd port=8225

7. 編集したライセンスファイルをプレーンテキストファイルとして保存します。
 元のライセンスファイルは、Arm 社の Web ライセンスポータルからいつでもダウンロードできます。

次にライセンスサーバーを起動します。

6. FlexNet Publisher を起動します

FlexNet Publisherを起動する手順は、使用しているプラットフォームによって異なります。

**lmtools.ex**e のプログラムは、ファイルサーバーのデスクトップで直接実行するか、クライ アントPCからWindows リモートデスクトップなどのアプリケーションを利用して行う必 要があります。通常、ファイルサーバーへの管理アクセスが必要です。

Imtools.exe を使用し Windows Server をスタートさせます。

- 1. Imtools.exe プログラムをスタートさせます。
- 2. Server/License File タブから、Configuration using Services のオプションを選択します。

| LMTOOLS by Macrovision Corporation http://www.macrovision.com                                                                       |  |  |  |  |  |  |
|----------------------------------------------------------------------------------------------------|--|--|--|--|--|--|
| File Edit Mode Help                                                                                                    |  |  |  |  |  |  |
| Service/License File   System Settings   Utilities   Start/Stop/Reread   Server Status   Server Diags   Config Services   Borrowing |  |  |  |  |  |  |
| Services allow FLEXnet Servers to run in the background.                                                                            |  |  |  |  |  |  |
| Server List                                                                                                    |  |  |  |  |  |  |
|                                                                                                    |  |  |  |  |  |  |
| Contiguration using Services                                                                                                    |  |  |  |  |  |  |
| FlexIm Service 1                                                                                                    |  |  |  |  |  |  |
| LMTOOLS ignores license file path environment variables                                                                             |  |  |  |  |  |  |
|                                                                                                    |  |  |  |  |  |  |
|                                                                                                    |  |  |  |  |  |  |
|                                                                                                    |  |  |  |  |  |  |

3. ダイアログから Config Services タブをクリックしてください。

この例では、FlexNet ツールが、 C:¥Flexnet¥ のフォルダに保存されている事を仮 定しています。

**Imgrd.exe** ファイルへのパスが、FlexNet ツールをインストールしたパスと同じで あることを確認してください。

license.dat ファイルと debug.log ファイルへのパスは同じフォルダにある必要は ありませんが、例に示すようにファイル名と拡張子(license.dat, debug.log)を含 める必要があります。

| LMTOOLS by Macrovision C       | orporation http://www.macrovision.com                                 |                           |
|--------------------------------|-----------------------------------------------------------------------|---------------------------|
| File Edit Mode Help            |                                                                       |                           |
| Service/License File System Se | ttings   Utilities   Start/Stop/Reread   Server Status   Server Diags | Config Services Borrowing |
| Configure Service              |                                                                       |                           |
| Service Name                   | Flauler Service 1                                                     | Save Service              |
| Connochtanic                   |                                                                       | Remove Service            |
|                                | Browse                                                                | 1                         |
| Path to the Imgrd.exe file     | C:\Flexnet\Imgrd.exe                                                  |                           |
| Path to the license file       | C:\Flexnet\license.dat                                                |                           |
| Path to the debug log file     | C:\Flexnet\debug.log Browse                                           | View Log Close Log        |
| ☐ Start Server at Po           | wer Up 🔽 Use Services                                                 |                           |
|                                |                                                                       |                           |

4. 必要なファイルを指定するパスを入力するか、参照ボタンをクリックしてファイルを見つけて選択します。

次のパスを指定する必要があります。

## 実行可能ファイル **lmgrd.exe**

ライセンスファイル license.dat

ログファイル(最初に手動で作成する必要があります)この例では debug.log

5.サーバーコンピューターの電源がオンになったときにサーバーソフトウェアの実行を自 動的に開始する必要がある場合

- ・Use Services にチェックを付けます。
- ・Start Server at Power Up にチェックを付けます。

6. Save Service をクリックします。

7. プロンプトから、FlexNet License Manager service の保存を確認します。

8. Start/Stop/Reread タブをクリックし、FlexNet License Manager service が選択されてい ることを確認します。

9. Start Server をクリックし、フローティングライセンスサーバーのソフトウェアの実行を 開始します。

10. フローティングライセンスサーバーが正常に起動したかどうかを確認します。

- ・Server Status タブをクリック
- ・Perform Status Enquiry をクリック

ステータス情報は、フローティングライセンスサーバーとベンダーデーモンの両 方が稼働中であり、その後にライセンス機能の使用状況リストが続くことを示し ています。フローティングライセンスサーバーのエラーは、ステータス情報に表示 されます。

ライセンスサーバーを起動した後、メモ帳などのテキストエディタを使用して、サ ーバーのデバッグログファイルを調べることができます。 コマンドラインから Windows サーバーを起動する手順:

コマンドラインを使用して Windows でフローティングライセンスサーバーを起動するには 次の手順を実行してください。

- フローティングライセンスサーバーソフトウェアがインストールされているディレクトリに移動します。
- 2. 下記のコマンドを入力してください。

lmgrd -c license\_file\_name -l logfile\_name

*license\_file\_name*には、ライセンスファイルの完全な修飾パス名を指定します。

*logfile\_name*には、サーバーデバッグログファイルへの完全修飾パス名を指定します。 サーバーログファイルは非常に大きくなる可能性があるため、サイズの制御を必要と する場合があります。

フローティングライセンスサーバーを起動した後、メモ帳などのテキストエディタを 使用して、サーバーのデバッグログファイルを調べることができます。 Unix / Linux サーバーを起動する手順:

コマンドラインを使用して Windows でフローティングライセンスサーバーを起動するには 次の手順を実行してください。

 フローティングライセンスサーバーソフトウェアが含まれているディレクトリに移動 します。

2. 下記のコマンドを入力してください。:

nohup lmgrd -c license\_file\_name -l logfile\_name

license\_file\_nameには、ライセンスファイルの完全修飾パス名を指定します。

*logfile\_name*には、サーバーデバッグログファイルへの完全修飾パス名を指定します。

ネットワークの問題を回避するために、デバッグログファイルはローカルスト レージデバイス上にある必要があります。

サーバーログファイルは非常に大きくなる可能性があるため、そのサイズを制 御するためのアクションの実行を必要とする場合があります。

注意事項:

**lmgrd**には root 権限は必要ありません。Arm 社では、root 権限を付与するのではなく、 非特権ユーザーとしてサーバーを起動することをお勧めします。

**Imgrd**の起動時に「No such file or directory」というエラーメッセージが表示される場合 は、インストールに Linux Standard Base (LSB) コンポーネントがない可能性がありま す。これらのコンポーネントをインストールするには、下記の URL の記事を参照してく ださい。

https://developer.arm.com/documentation/ka003732/latest

フローティングライセンスサーバーを起動した後、次のように入力してください。

# tail -f logfile\_name

フローティングライセンスサーバーからの最新の出力を確認します。

Unix / Linux でフローティングライセンスサーバーを起動および構成する方法の詳細に ついては、Flexera ソフトウェアのドキュメントを参照してください。 注意事項:

フローティングライセンスサーバーが実行されているシステムに新しいライセンスを 追加する場合は、次のことを行う必要があります。

- 1. サーバーをシャットダウンします。
- 2. サーバーに新しいライセンスファイルを指定します。
- 3. サーバーを再起動します。

この手順を行わない場合は、新しいライセンス情報がライセンスデーモンによって認 識されない可能性があります。

Arm 社では、Imreread コマンドの使用は、推奨していません。

7. FlexNet Publisher をシャットダウンします

FlexNet Publisher のシャットダウン手順は、使用しているプラットフォームによって異なります。

Windows のタスクマネージャーの使用や、Unix/Linux 上で、kill -9 により、サーバーのデ ーモンを強制終了させることは避けてください。

この方法で終了したプロセスは、正常に終了しない可能性があり、サーバーの再起動時に問 題が発生する場合があります。

もし、サーバーを強制的にシャットダウンさせる必要がある場合には、必ず、**armlmd**の前 に、**lmgrd**を停止させてください。 Windows 上でライセンスサーバーを停止するための手順:

Windows の GUI から、フローティングライセンスサーバーを停止させるための手順を 下記に示します。

- Intools.exe プログラムを 起動します。
   FlexNet Publisher ソフトウェアのインストールを参照してください。
- 2. Start/Stop/Reread タブをクリックします。

3. Force Server Shutdown のチェックボックスにチェックを付けてください。

4. Stop Server ボタンをクリックし、サーバーをシャットダウンします。

コマンドラインから Windows または Unix/Linux 上のライセンスサーバーを停

止させる手順:

1.フローティングライセンスサーバーソフトウェアが含まれているディレクトリに移動 します。

2.コマンドプロンプトで、次のように入力します。

# lmutil lmdown -q -c license\_file\_name

*license\_file\_nam*eには、サーバーを起動するライセンスファイル名(完全修飾パスを含む)を指定します。

8. FlexNet ライセンスを更新する

FlexNet ライセンスの更新を行うためには、Arm 社純正開発ツールの代理店の営業への申込が必要です。

申込が Arm 社によって受理されると、新しいライセンスファイルを生成するためのリン クが記載された通知メールが届きます。

1. 電子メールのリンクをクリックして、画面の指示に従います。

- 2. Renew をクリックしてください。これにより、ライセンスファイルが生成されます。 これは更新プロセスであるため、Host ID のフィールドは変更できません。
- 3. View をクリックして、ファイルの内容を確認します。
- 4. Save をクリックしてファイルをダウンロードします。
- 5. FlexNet ライセンスファイルを適合させます。

下記の項目を確認してください。

- ・ホスト名(または IP アドレス)
- ・ポート(デフォルト:8224)
- 6. サーバーを再起動します。

注:更新されたライセンスファイルは、FlexNet Publisher をシャットダウンして再起 動するまで FlexNet Publisher によって認識されません。

- ・FlexNet Publisher をシャットダウンします
- ・FlexNet Publisher を再起動します

9. FlexNet ライセンスをリホスト(Rehost)する

ライセンスを別のマシンに移動するには、Arm Software Licensing ポータルからリホストを 申請する必要があります。

1. リホストを行うために下記の URL のライセン管理のページにログオンします。アカウ ントの登録が必要です。

https://developer.arm.com/support/licensing/rehost

- 2. 免責事項とリホスト契約の条件に同意が必要です。
- 3. アカウントに登録されているシリアル番号のリストが表示されます。 複数のライセンスを所有している場合は、ページの上部にシリアル番号 (PSN) または

| <b>rm</b> Deve | oper▼                        | Products      | Solutions     | Technologies S | upport Q  |            |          | Search |            |
|----------------|------------------------------|---------------|---------------|----------------|-----------|------------|----------|--------|------------|
| Home / Support | / Software Lice              | ensing / Rehc |               |                |           |            |          |        |            |
| Reho           | ost                          |               |               |                |           |            |          |        |            |
| Overview       | Generate                     | View          | Merge         | Rehost Suppo   | rt FAQ    |            |          |        |            |
| Serial Numb    | er                           | Enter a       | Serial Number | here           |           |            |          |        |            |
| Host Identifi  | Host Identifier 8C164569FF66 |               |               |                |           | Searc      | Search   |        |            |
|                |                              |               |               |                |           |            |          | R      | ehost      |
| Total number   | of records ref               | trieved: 1    |               |                |           |            |          |        | Select All |
|                | Serial Number                |               | Host Ids      | Seats          | Duration  | Start Date | End Date | Rehost |            |
| View           | LM01540-138050-401188055     |               | 8c164569ff66  | 1              | PERMANENT | N/A        | N/A      |        |            |
|                |                              |               |               |                |           |            |          |        |            |
|                |                              |               |               |                |           |            |          |        |            |
|                |                              |               |               |                |           |            |          |        |            |
|                |                              |               |               | Page 2         | 1 🔹 of 1  | 5 rows •   |          |        |            |

ホスト識別子(MAC アドレス)を入力してライセンスを検索することもできます

4. ライセンス情報の右側にあるボックスにチェックマークを付けて、リホストするライ センスを選択します。

次に、**Rehost** ボタンをクリックします。

リストからリホストする理由を選択し、Rehost ボタンをクリックします。

システムは、新しいリホスト要求サポートケースが開かれ、ライセンスサポートキュー に入力されたことをメッセージで通知します。

Arm 社のサポートオペレーターがリクエストを確認し、リホストが成功したことを示 すメールと、新しいライセンスファイルを取得する方法の説明を返信します。 10. FlexNet ライセンスの移管(Transfer)

FlexNet ライセンスを移管するには、次の手順を実行します。

FlexNet ライセンスの新しい管理者は、<u>http://www2.keil.com/support/silver</u>で説明され ているように、developer.arm.com にアカウントを作成する必要があります。

次の情報を記載した電子メールを license.support@arm.com に送信します。

- ・シリアル番号 (PSN)
- ・現在のライセンス管理者の名前と電子メールアドレス(利用可能な場合)
- ・新しいライセンス管理者の名前とメールアドレス
- ・移管の理由

Arm 社は、新しいライセンス管理者にアクセス許可を転送します。 ライセンスの移管が完了するまでに時間がかかる場合があります。 ライセンスの移管についてはメールでお知らせします。

本書は、Arm 社の下記の URL の Web サイトに掲載されている英語のオンラインマニュア ルを独自に翻訳したものです。

https://www.keil.com/support/man/docs/license/license\_flex\_user.htm

一部、オリジナルの原文と異なっている部分もございます。

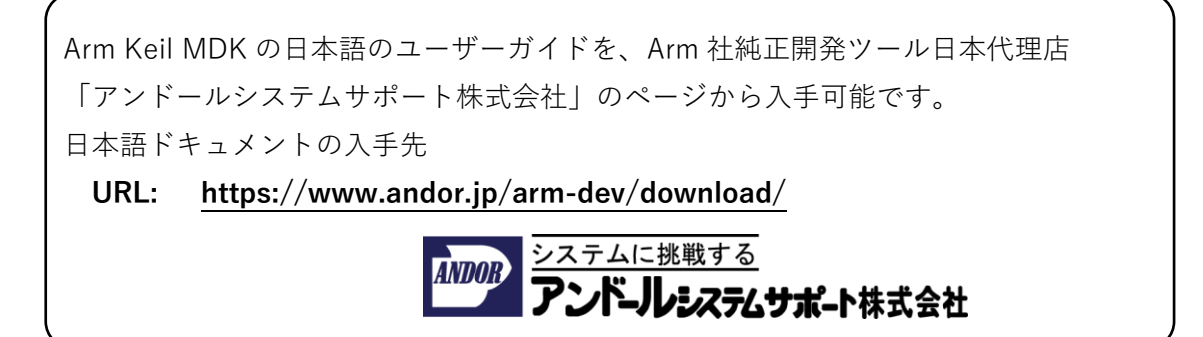